## Add Inovonics Devices

help.grandcare.com  $\rightarrow$  technical help  $\rightarrow$  add inovonics devices

## Adding a Device

In order for the device to send readings to the system, it must be configured on the system.

- Log in to the Online Care Portal
- Open the Care Menu
- Open the appropriate module
  - For motion, door, and bed sensors, open the Activity module
  - For action buttons, open the Notifications module
  - For medication dispensers, open the Medication module
  - Click the "Add New Device" button
  - Enter a Location and Description for the device
  - Select the proper device from the drop-down selection list
  - Click the "Next" button
  - Enter the device Serial Number (found on a sticker on the bottom of the device) Enter the complete number, including any tiny numbers preceding the full-size numbers
  - Click the "Finish" button
  - Note: Some motion sensors have a setting jumper in them for FIX/VAR mode. If that's the case, set the jumper to FIX. This sets a fixed 180-second check-in time with the antenna. This mode works the best with CoMo software.

## **Additional Information**

- How to add and configure the Invonics Antenna
- How to use Motion Sensors, add rules, view readings, etc.
- How to use Door Sensors, add rules, view readings, etc.
- How to use Bed and Chair Sensors, add rules, view readings, etc.
- How to use Action Buttons, add rules, view button history, etc.